## Procedimentos inscrição:

Se ainda não se registou no Portal de Gestão da Formação da DGE deve aceder a: <u>http://formacao.dge.min-educ.pt</u>, escolher a opção Registo de Formando/Formador (conta) e preencher o formulário eletrónico a que têm acesso, tendo em conta que:

- o nome de utilizador não pode ter espaços;
- as perguntas assinaladas com asterisco são de resposta obrigatória;
- as datas devem ser introduzidas utilizando o calendário na lateral da área correspondente. Para percorrer o calendário de forma mais célere sugere-se que clique no mês e depois no ano utilizando, em seguida, as setas á direita e á esquerda para selecionar o ano pretendido.
- Caso o Cartão de Cidadão tenha apenas 7 dígitos, deve acrescenta um zero à esquerda pois e a formatação da plataforma exige 8 dígitos;
- a indicação de um contacto telefónico é obrigatória, pelo que se só têm telemóvel, deverá repetir a indicação do seu número nos campos Telefone e Telemóvel;
- a mensagem gerada pelo sistema "utilizador já registado" significa que já existe outro utilizador registado com o "nome de utilizador" que indicou pelo que deverá escolher outro.

No final do preenchimento do formulário eletrónico, deve pressionar o botão Registar. Se lhe for apresentada a seguinte mensagem: Registo efetuado com sucesso! Por favor, verifique o seu email para validar a conta (caso não o receba no prazo de 3 horas, envie um mail a solicitar a ativação do seu registo, indicando o nome de utilizador com que se registou).

Deverá verificar a sua caixa de correio eletrónico (inclusive o spam) e 'clicar' na hiperligação que lhe foi enviada para ativar a sua conta, sendo reencaminhado de volta para o site da formação e mostrada a informação de confirmação de registo bem-sucedido: Utilizador ativado com sucesso.

Futuros acessos à sua área pessoal do sistema devem ser efetuados utilizando o *link* <u>http://formacao.dge.min-educ.pt</u> A hiperligação que lhe foi enviada para ativação de conta deve ser utilizada apenas uma vez, para validação.

## Se já está registado no Portal de Formação da DGE Inscrição na Ação/Turma:

Para se inscrever na turma, deve fazê-lo através do *link* <u>https://formacao.dge.min-</u> <u>educ.pt/#/edition/3598608/enroll</u>, utilizando o nome de utilizador e palavra-passe com que se registou. No ato de inscrição deve selecionar como "1ª. escolha" a turma desejada, marcar "não definido" se existirem outras turmas e guardar.

Caso tenha dificuldades, pode contactar-nos para o mail formacao@dge.mec.pt